## SELF-SERVICE: REGISTERING FOR LINKED LECTURE/LAB

 Login to the <u>MyUTRGV</u> student portal using an approved web browser. Banner 9 Self-Service Registration is recommended on this web browser:

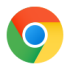

- 2. Select the Application ASSIST.
- 3. Select Student Self Service.
- 4. Click on Registration.
- 5. Click on the Register / Drop Classes.

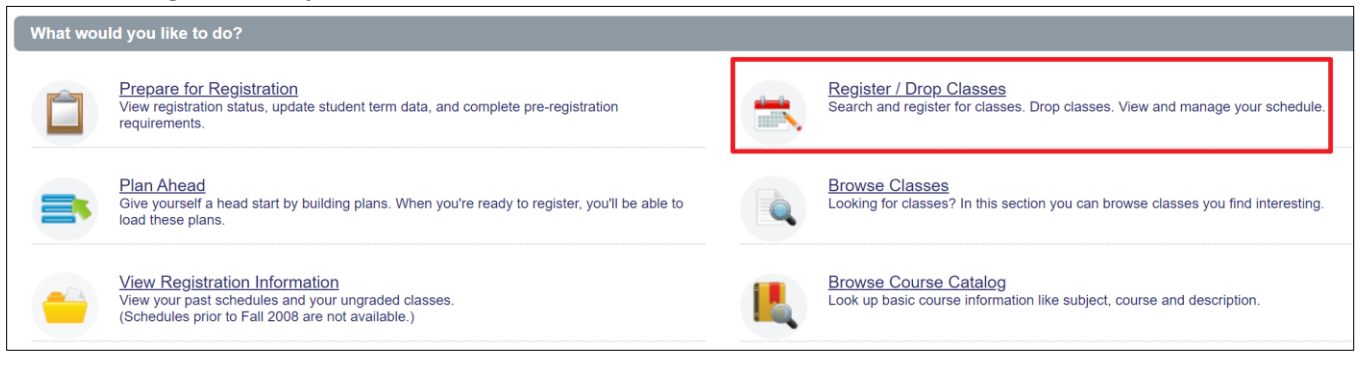

6. Choose a term from the drop-down list and then click 'Continue.'

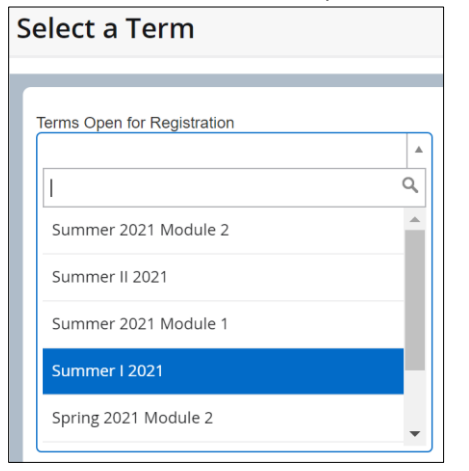

7. We will search for the course BIOL-1406 to show how to register for linked classes. This will be the same for any other course that has required linked lecture/lab.

|   | Find Classes  | Enter CRNs     | Plans Sched         | ule and Options   |
|---|---------------|----------------|---------------------|-------------------|
|   | Enter Your Se | earch Criteria | Ð                   |                   |
| I | Term: Summer  | 1 2021         |                     |                   |
|   |               | Subject        | × Biology - BIOL    |                   |
|   | c             | Course Number  | 1406                |                   |
|   |               | Campus         |                     |                   |
|   | Instruc       | tional Methods |                     |                   |
|   |               |                | Search <u>Clear</u> | ▶ Advanced Search |

This indicates the course has a required linked course. We will use this class (BIOL-1406-02) for the example.

| Find Classes Enter CRNs Plans Schedule and Options  |                                                                                                    |           |         |       |            |                                         |             |                        |                     |                                                    |                   |  |
|-----------------------------------------------------|----------------------------------------------------------------------------------------------------|-----------|---------|-------|------------|-----------------------------------------|-------------|------------------------|---------------------|----------------------------------------------------|-------------------|--|
| Search Results — 6 Class<br>Term: Summer I 2021 Sub | earch Results 6 Classes<br>rm: Summer I 2021 Subject: Biology - BIOL Course Number: 1406<br>Search Again |           |         |       |            |                                         |             |                        |                     |                                                    |                   |  |
| Title 🗘                                             | Subject                                                                                                  | Course    | Section | CRN ≎ | Instructor | Meeting Times                           | Camp        | us Statu               | s                   | Attribute                                          | <b>*</b> .        |  |
| <u>General Biology  </u><br>Lecture                 | BIOL                                                                                                    | 1406      | 01      | 60572 |            | S M T W T F S 01:15 PM - 02:45 PM Type: | Class Onli  | 100 c                  | of 100 se<br>LINKED | Core Life & Phys Sciences-030<br>Lab fee - Biology | Q View Linked Add |  |
| General Biology  <br>Lecture                        | BIOL                                                                                                    | 1406      | 02      | 60573 |            | S M T W T F S 09:45 AM - 11:15 AM Type: | Class Onlin | °                      | 185 seat<br>LINKED  | Core Life & Phys Sciences-030<br>Lab fee - Biology | Q View Linked Add |  |
| General Biology I Lab<br>Laboratory                 | BIOL                                                                                                    | 1406      | A       | 60575 |            | SMTWTFS 09:45 AM - 11:15 AM Type:       | Class Onlin | e <mark>∂</mark> L     | f 47 seat<br>LINKED | Core Life & Phys Sciences-030<br>Lab fee - Biology | Q View Linked Add |  |
| <u>General Biology I Lab</u><br>Laboratory          | BIOL                                                                                                    | 1406      | AA      | 60578 |            | S M T W T F S 08:00 AM - 09:30 AM Type: | Class Onlin | e 46 of<br>2 L         | f 46 seat<br>LINKED | Core Life & Phys Sciences-03<br>Lab fee - Biology  | Q View Linked Add |  |
| General Biology I Lab<br>Laboratory                 | BIOL                                                                                                    | 1406      | в       | 60576 |            | SMTWTFS 11:30 AM - 01:00 PM Type:       | Class Onlin | e <mark>∂</mark> 46 of | f 46 seat<br>LINKED | Core Life & Phys Sciences-030<br>Lab fee - Biology | Q View Linked Add |  |
| <u>General Biology I Lab</u><br>Laboratory          | BIOL                                                                                                    | 1406      | BB      | 60579 |            | SMTWTFS 11:30 AM - 01:00 PM Type:       | Class Onlin | <sup>8</sup> ∂2 L      | f 46 seat<br>LINKED | Core Life & Phys Sciences-030<br>Lapree - Biology  | Q View Linked Add |  |
| Page 1 of 1                                         | NI                                                                                                    | n √ Per I | Page    |       |            |                                         |             |                        |                     | •                                                  | Records: 6        |  |
|                                                     |                                                                                                    |           |         |       |            |                                         | ¥           |                        |                     |                                                    |                   |  |

8. Locate the interested lecture or lab, and then click on the *View Linked*. This will display the linked class(es) to the class BIOL-1406-02.
This is the lecture (*BIOL-1406-02*) you selected.

| Back To Search Res              | ults Ter | iked Sect<br>m: Summe | tions<br>er I 2021 | Subject: | Biology - B | IOL Course | Number: 1406                               |        |                          |                                                    |                          |
|---------------------------------|----------|-----------------------|--------------------|----------|-------------|------------|--------------------------------------------|--------|--------------------------|----------------------------------------------------|--------------------------|
| tle : General Bio               | ogy l    | Sched                 | lule Ty            | pe:Lee   | cture       | CRN: 60    | 9573                                       |        |                          |                                                    | Add                      |
| le                              | Subject  | Course N              | Section            | Hours    | CRN         | Instructor | Meeting Times                              | Campus | Status                   | Attribute                                          | Instructional methods    |
| neral Biology I Lab<br>poratory | BIOL     | 1406                  | BB                 | 0        | 60579       |            | S M T W T F S 11:30 AM - 01:00 PM Type: Cl | Online | 46 of 46 seats<br>LINKED | Core Life & Phys Sciences-030<br>Lab fee - Biology | Maditional Face-to-Face  |
| otal Hours : 0                  |          |                       |                    |          |             | -          |                                            |        |                          |                                                    |                          |
| tle : General Biol              | ogy I    | Sched                 | lule Ty            | pe:Lee   | cture       | CRN: 60    | 573                                        |        |                          |                                                    | Add                      |
| Title Subject                   |          | Course N              | Section            | Hours    | CRN         | Instructor | Meeting Times                              | Campus | Status                   | Attribute                                          | Instructional Methods    |
| neral Biology I Lab<br>ioratory | BIOL     | 1406                  | AA                 | 0        | 60578       |            | S M T W T F S 08:00 AM - 09:30 AM Type: Ci | Online | 46 of 46 seats           | Core Life & Phys Sciences-030<br>Lab fee Biology   | Traditional Face-to-Face |
| Total Hours : 0                 |          |                       |                    |          |             |            |                                            |        |                          |                                                    |                          |

9. Register for the lecture and lab by clicking on the corresponding *Add All* button. Classes will be placed in the preliminary schedule.

| Summary                                                                                                    | Summary          |           |                      |              |         |                          |   |                |  |  |  |  |
|----------------------------------------------------------------------------------------------------|------------------|-----------|----------------------|--------------|---------|--------------------------|---|----------------|--|--|--|--|
| Title                                                                                                    | Details          | Hou       | CRN                  | Schedule Typ | Status  | Action                   |   | Instructional  |  |  |  |  |
| <u>General Biology I</u>                                                                                                    | BIOL 1406        | 4         | 60573                | Lecture      | Pending | Add                      | • | Traditional Fa |  |  |  |  |
| General Biology I BIOL 1406 4 60573 Lecture Pending Add Tradition   General Biology I Lab BIOL 1406 0 60579 Laboratory Pending Add Tradition |                  |           |                      |              |         |                          |   |                |  |  |  |  |
| •                                                                                                    | <pre></pre>      |           |                      |              |         |                          |   |                |  |  |  |  |
|                                                                                                    |                  |           |                      |              |         |                          |   |                |  |  |  |  |
|                                                                                                    |                  |           |                      |              |         |                          |   |                |  |  |  |  |
|                                                                                                    |                  |           |                      |              |         |                          |   |                |  |  |  |  |
| Total Hours   Registered: (                                                                                                    | Billing: 0   CEU | : 0   Min | : 0   <b>Max:</b> 12 | 2            |         |                          |   |                |  |  |  |  |
|                                                                                                    |                  |           |                      |              | C       | Conditional Add and Drop |   | Submit         |  |  |  |  |

Note: Status is pending, so this means you are not registered for the classes yet.

a. Click on *Submit* to register for the linked classes in one submission.

| 🗊 Summary                                                            |                                                                     |      |         |              |        |                |               |  |  |  |  |
|----------------------------------------------------------------------|---------------------------------------------------------------------|------|---------|--------------|--------|----------------|---------------|--|--|--|--|
| Title                                                                | Details                                                             | Hour | CRN     | Schedule Typ | Status | Action         | Instructional |  |  |  |  |
| General Biology I BIOL 1406 4 60573 L                                |                                                                     |      | Lecture | Registered   | None   | Traditional Fa |               |  |  |  |  |
| General Biology I Lab                                                | eneral Biology I Lab BIOL 1406 0 60579 Laboratory Registered None T |      |         |              |        |                |               |  |  |  |  |
| 4                                                                    |                                                                     |      |         |              |        |                |               |  |  |  |  |
|                                                                      |                                                                     |      |         |              |        |                |               |  |  |  |  |
|                                                                      |                                                                     |      |         |              |        |                |               |  |  |  |  |
|                                                                      |                                                                     |      |         |              |        |                |               |  |  |  |  |
| Total Hours   Registered: 4   Billing: 4   CEU: 0   Min: 0   Max: 12 |                                                                     |      |         |              |        |                |               |  |  |  |  |
| Conditional Add and Drop 0 Submit                                    |                                                                     |      |         |              |        |                |               |  |  |  |  |

Note: Status is now showing Registered and you are now enrolled for the classes.

- If one of the classes is closed, then the registration will not go through. An alert will be displayed at the top right corner indicating any issues encountered.
- Student can add themselves to the lecture waitlist if closed.
  - Lecture classes will allow student to add themselves to a waitlist.
  - Labs do not have the option to waitlist.

## 10. To verify your enrollment, click on the *Schedule and Options* tab.

| Find C     | lasses Er                    | nter CRNs             | Plans Scheo                           | dule and Opti         | ons   |                        |                 |                       |                   |                              |                   |                 |                          |        |  |  |
|------------|------------------------------|-----------------------|---------------------------------------|-----------------------|-------|------------------------|-----------------|-----------------------|-------------------|------------------------------|-------------------|-----------------|--------------------------|--------|--|--|
| Sum        | <b>mary</b><br>Summer I 2021 | 1                     |                                       |                       |       |                        |                 |                       |                   |                              |                   |                 | ä                        | 🗎      |  |  |
| Titl       | e                            | ~                     | Details                               | Hours                 | CRN ≎ | Schedule Type          | Grade Mode      | Level                 | Study Path        | Date                         | Status            | Message         | Instructional Methods    | ☆.     |  |  |
| Ger        | neral Biology I              |                       | BIOL 1406, 02                         | 4                     | 60573 | Lecture                | Standard Letter | Undergraduate         | None              | 02/21/2021                   | Registered        | Web Registe     | Traditional Face-to-Face |        |  |  |
| Ger        | neral Biology I L            | Lab                   | BIOL 1406, BB                         | 0                     | 60579 | Laboratory             | Standard Letter | Undergraduate         | None              | 02/21/2021                   | Registered        | Web Registe     | Traditional Face-to-Face |        |  |  |
| Total H    | Hours   Registe              | ered: 4   Billing     | : 4   <b>CEU</b> : 0   <b>Min</b> : 0 | 0   <b>Max:</b> 12    |       |                        |                 |                       |                   |                              |                   |                 |                          |        |  |  |
| lass Sch   | edule for Sum                | nmer I 2021<br>Sunday |                                       | Monday                |       | Tues                   | dav             | Wednesday             |                   | Thursday                     |                   | Friday          | Saturday                 |        |  |  |
| 10am       |                              | ounday                | General Bio                           | Monday                |       | ⊘General Biology⊥      |                 | General Biology I     | General Biology.] |                              | General Biology I |                 | Ceneral Biol             | 2971   |  |  |
| 12pm       |                              |                       | General Bio                           | General Biology I Lab |       | Ceneral Biology. I Lab |                 | General Biology I Lab |                   | <u>General Biology I Lab</u> | Ceneral Biol      | ogy <u>llab</u> |                          |        |  |  |
| 1pm<br>2pm |                              |                       |                                       |                       |       |                        |                 |                       |                   |                              |                   |                 |                          |        |  |  |
| Panels     | •                            |                       |                                       |                       |       |                        |                 |                       |                   |                              |                   |                 |                          | Submit |  |  |

Student is now enrolled for the lecture BIOL-1406-02 and lab BIOL-1406-BB in this example. The same concept is used for other linked courses that require to be enrolled in a second class.